## Учебна дейност тип Урок

## 1. Същност на дейност Урок

Дейността Урок е интерактивна дейност и се използва за предоставяне на учебно съдържание. Урокът се състои от множество HTML страници. Страниците на урока могат да бъдат:

- Меню-страници под учебното съдържание са налични бутони за отваряне на други страници от урока;
- Страници с въпроси под учебното съдържание са налични въпроси и в зависимост от отговора на студентите се пренасочват към друга страница от урока.

Меню-страница се използва, когато студентите могат да изберат към коя следваща страница от урока да преминат или просто да продължат към следващата страница с учебен материал от урока.

Страница с въпрос се използва, когато на студентите се задава въпрос, свързан със съдържанието на текущата или разглежданите преди това страници. Към следваща страница се преминава след отговаряне на въпроса,като тя се избира според дадения отговор. При правилен отговор се преминава към друга страница от урока. При неправилен отговор студентите могат да бъдат насочени към същата или предишна страница, за да прочетат отново учебното съдържание.

В страницата с въпроси могат да се използват следните типове въпроси:

- Есе студентите пишат свободен текст, който се оценява от преподавателя;
- Избор на отговор студентите избират между минимум два предварително определени възможни отговора;
- Истина/Неистина студентите избират само между два възможни отговара;
- Кратък отговор студентите пишат отговор в едноредово текстово поле;
- Съответствие студентите избират съответните на няколко подвъпроса посочени правилни отговори;
- Числов отговорът на този въпрос е число.

На всеки бутон от меню-страница или на вариант на отговор на въпрос от страница с въпрос се задава преход към друга страница от урока. Има три възможности за преход към:

- Същата страница (обикновено след грешен отговор на въпрос),
- Случайно избрана страница от група страници или
- Избрана друга страница от урока

## 2. Добавяне на нов урок към учебните дейности

След избор на учебната дейност, се появява следния прозорец:

|                                      |                                                             | 🔻 Сгъване на вси      |
|--------------------------------------|-------------------------------------------------------------|-----------------------|
| Основни                              |                                                             |                       |
| Име*                                 |                                                             |                       |
| Външен вид                           |                                                             |                       |
| Изскачащ файл                        | Максимален размер за нови файлове: 2МВ, максил              | мален брой файлове: 1 |
| или интернет<br>страница (?)         | 📥 добавяне                                                  |                       |
|                                      | » 🚞 Файлове                                                 |                       |
|                                      |                                                             |                       |
|                                      | 1                                                           | i                     |
|                                      |                                                             |                       |
|                                      |                                                             | 0                     |
|                                      |                                                             |                       |
|                                      | Тук може да придърпате и пуснете файлове за да ги добавите. |                       |
|                                      |                                                             | 3                     |
|                                      |                                                             |                       |
| нта за напредък<br>⑦                 | He                                                          |                       |
| нта за напредък<br>⑦<br>Показване на |                                                             |                       |

1. Посочва се име на урока, което се визуализира като линк в съответната секция от урока.

2. Настройки на урока:

| Секция Външен вид:                                         |                                                                                                    |  |  |  |  |  |
|------------------------------------------------------------|----------------------------------------------------------------------------------------------------|--|--|--|--|--|
| Лента за напредък                                          | При активиране, в дъното на страницата с урока се<br>появява поле, показващо приблизителния процент на<br>изпълнение на урока. |  |  |  |  |  |
| Показване на<br>получените точки                           | Ако е активирана, всяка страница ще показва<br>получения до сега от студента брой точки и възможния<br>брой точки.             |  |  |  |  |  |
| Показване на ляво<br>меню                                  | Показва списък от хипервръзки към страниците.                                                                                  |  |  |  |  |  |
| Показване на ляво<br>меню само ако точките<br>са повече от | Тази настройка задава дали студентът трябва да е<br>получил определен брой точки, преди да види лявото<br>меню.                |  |  |  |  |  |
| Презентация                                                | Урокът се показва като презентация с фиксирана височина и ширина.                                                              |  |  |  |  |  |
| Максимален брой<br>отговори                                | Тази настройка определя максималния брой отговори на въпроси, които могат да се използват в урока.                             |  |  |  |  |  |
| Забележка по<br>подразбиране                               | Когато не е зададена забележка за верен отговор на даден въпрос, се показва забележка по подразбиране:                         |  |  |  |  |  |

|                 | "Това е верен отговор" или "Това е грешен отговор". |
|-----------------|-----------------------------------------------------|
| Хипервръзка към | Възможност за поставяне на хипервръзка към друга    |
| дейност         | дейност от курса в края на урока.                   |

#### Секция Достъпност

Могат да се определят времевите граници за достъп до урока, дали се изисква парола за достъп и т.н.

#### Секция Предпоставки за урока

Тези настройки дават възможност достъпа до урока да зависи от поведението на студента в друга дейност в същия курс. Може да се състави комбинация от различни условия: "Минути прекарано време", "Завършена" или "Оценка над".

#### Секция Управляване на протичането

Чрез настройките в тази секция се определя дали студентите могат многократно да преглеждат страниците от урока, започвайки отново от началната; максималният брой опити, разрешени за всеки въпрос; даване на възможност за ново опитване на въпроси

| След верен отговор Слава<br>въ<br>о<br>С<br>С<br>С<br>С<br>С<br>С<br>С<br>С<br>С<br>С<br>С<br>С<br>С<br>С<br>С<br>С<br>С<br>С | пед отговаряне на въпрос, в момента има 3<br>эзможности за следваща страница:<br>Нормално - Следване на хода на урока<br>Показване на още непоказвана страница -<br>границите се показват в случаен ред без повторно<br>оказване на една и съща страница<br>Показване на още неотговорена страница - В<br>пучаен ред се показват страници, съдържащи още<br>еотговорени въпроси, които се показват отново |
|----------------------------------------------------------------------------------------------------|----------------------------------------------------------------------------------------------------|
|----------------------------------------------------------------------------------------------------|----------------------------------------------------------------------------------------------------|

#### Секция Оценка

Настройките в тази секция определят в коя категория в книгата за оценки ще се покаже оценката от дейността; броя точки. за всеки отговор (положителен или отрицателен) и др.

## 3. Добавяне на страници в урок

След като урокът е създаден, той се визуализира на страницата на курса. След кликване върху него, е възможно да започне добавянето на страниците в него.

| Преглед Редактиране Отчети Оценяване на есета |
|-----------------------------------------------|
| Сгънато Разгънато                             |
|                                               |
| Какво искате да направите най-напред?         |
| Импортиране на въпроси                        |
| Добавяне на група                             |
| Добавяне на меню-страница                     |
|                                               |

# 3.1. Добавяне на меню-страница

| заглавие на<br>страница*                              |                                                             |                            |       |         |          |          |            |          |     |      |    |               |      |     |   |    |
|-------------------------------------------------------|-------------------------------------------------------------|----------------------------|-------|---------|----------|----------|------------|----------|-----|------|----|---------------|------|-----|---|----|
| Съдържание на                                         | Шрис                                                        | фт                         | -     | Разме   | ер на ш  | p⊦ -     | Пара       | граф     |     | 19   | (* | <b>#</b> 8 () | ÅB 🔲 | )   |   |    |
| страница                                              | B                                                           | <u>v</u>                   | ABC   | ×, ×    | 2        | ≣ :      |            | 14       | 2 💼 |      | A  | aby           |      | 114 |   |    |
|                                                       | i= 1                                                        |                            | *     | 2       | ×        |          |            | <u>7</u> | 2 🗹 | HTML |    |               |      |     |   |    |
|                                                       |                                                             |                            |       |         |          |          |            |          |     |      |    |               |      |     |   |    |
|                                                       |                                                             |                            |       |         |          |          |            |          |     |      |    |               |      |     |   |    |
|                                                       |                                                             |                            |       |         |          |          |            |          |     |      |    |               |      |     |   |    |
|                                                       |                                                             |                            |       |         |          |          |            |          |     |      |    |               |      |     |   |    |
|                                                       | Пътг                                                        | 1                          |       |         |          |          |            |          |     |      |    |               |      |     |   |    |
|                                                       | <ul> <li>Хоризонтално ли да се наредят бутоните?</li> </ul> |                            |       |         |          |          |            |          |     |      |    |               |      |     |   |    |
|                                                       |                                                             | a service services         | oran  | се пи і | в парл   | то м     | <br>ດຸມເດໃ | ,        |     |      |    |               |      |     |   |    |
|                                                       | 🗹 Да                                                        | асеп                       | окал  |         | 0 51/100 |          | enno:      |          |     |      |    |               |      |     |   |    |
| - Furnu I                                             | 🗹 Да                                                        | асеп                       | orazi |         | 5 31/100 |          | enn:       |          |     |      |    |               |      |     |   |    |
| Бутон 1                                               | ☑ д:                                                        | а се п                     | OKUA  |         | 5 517100 |          | enro       |          |     |      |    |               |      |     |   | 14 |
| <b>Бутон 1</b><br>Надпис*                             | ⊡ д:                                                        | а се п                     | oraa  |         |          |          | enro:      |          |     |      |    |               |      |     |   |    |
| <b>Бутон 1</b><br>Надпис*                             | ☑ д:                                                        | а се п                     |       |         |          |          |            |          |     |      |    |               |      |     |   |    |
| <b>Бутон 1</b><br>Надпис*                             | . Да                                                        | a ce n<br>Ile abi          | го-ф( | ррмат   |          | ~        |            |          |     |      |    |               |      |     |   |    |
| <b>Бутон 1</b><br>Надпис*<br>Преход                   | ✓ Д:       Моос       Тази                                  | а се п<br>Ile авт<br>стран | го-фо | рмат    |          | ~        |            |          |     |      |    |               |      |     | ~ |    |
| <b>Г Бутон 1</b><br>Надпис*<br>Преход                 | ✓ Д:                                                        | а се п<br>Ile авт<br>стран | го-фо | ррмат   |          | ~        |            |          |     |      |    |               |      |     | × |    |
| <b>Бутон 1</b><br>Надпис*<br>Преход<br><b>Бутон 2</b> | ✓ Д:                                                        | а се п<br>Ile авт<br>стран | го-фі | рмат    |          | <b>v</b> |            |          |     |      |    |               |      |     | × |    |

Настройките на меню-страница са следните:

| Заглавие на страница                       | Заглавието се показва над съдържанието                                                                                                    |
|--------------------------------------------|----------------------------------------------------------------------------------------------------|
| Съдържание на<br>страница                  | В това поле се разполага учебното съдържание, което<br>може да включва текст, графични изображения,<br>таблици и други елементи. Възможно е да няма<br>съдържание, т.к. този вид страници могат да се<br>използват само за преход към други страници от<br>урока. |
| Хоризонтално ли да се<br>наредят бутоните? | Определя се разположението (хоризонтално) на<br>бутоните за преминаване към други страници да са<br>наредени хоризонтално. При изключена отметка<br>бутоните се подреждат вертикално.                                                                             |
| Да се покаже ли в<br>лявото меню?          | Заглавието на страницата се показва в лявото меню на<br>урока.                                                                                                    |
| Бутони                                     | <ul> <li>За всеки бутон, който се показва в долния край на меню-страницата се задават:</li> <li>Надпис – надпис на бутона;</li> <li>Преход – избор на страница, която ще се отвори при кликване върху бутона.</li> </ul>                                          |

## 3.2. Добавяне на страница с въпрос

| Въпрос от тип | Избиране на отговор 💟 |        |           |
|---------------|-----------------------|--------|-----------|
|               | Ece                   | 1      |           |
|               | Избиране на отговор   |        |           |
|               | Истина/неистина       |        |           |
|               | Кратък отговор        | зъпрос | Отказване |
|               | Съответствие          |        |           |
|               | Числов                |        |           |

Необходимо е да се избере какъв тип въпроси ще бъдат включени в страницата с въпрос. В зависимост от това следващата страница съдържа настройките на избраните въпроси.

В случай, че е избран въпрос от тип "Избиране на отговор", страницата с настройките включва:

| страница*<br>Съдържание на<br>страница*             | Шрифт · Размер на шр · Параграф · • • • • • • • • • • • • • • • • • •    |  |  |  |  |  |
|-----------------------------------------------------|--------------------------------------------------------------------------|--|--|--|--|--|
|                                                     |                                                                          |  |  |  |  |  |
|                                                     |                                                                          |  |  |  |  |  |
|                                                     | Път: р                                                                   |  |  |  |  |  |
| Опции 🕐                                             | 🔲 Повече от един отговор                                                 |  |  |  |  |  |
|                                                     |                                                                          |  |  |  |  |  |
| говор 1                                             |                                                                          |  |  |  |  |  |
| Отговор*                                            |                                                                          |  |  |  |  |  |
|                                                     |                                                                          |  |  |  |  |  |
|                                                     | Мооdle авто-формат                                                       |  |  |  |  |  |
| Забележка                                           | Moodle авто-формат                                                       |  |  |  |  |  |
| Забележка                                           | Moodle авто-формат                                                       |  |  |  |  |  |
| Забележка                                           | Moodle авто-формат                                                       |  |  |  |  |  |
| Забележка<br>Преход 🍞                               | Мооdle авто-формат                                                       |  |  |  |  |  |
| Забележка<br>Преход ⑦<br>Резултат                   | Moodle авто-формат<br>Moodle авто-формат<br>Следваща страница<br>1       |  |  |  |  |  |
| Забележка<br>Преход ⑦<br>Резултат<br><b>говор 2</b> | Moodle авто-формат v<br>Moodle авто-формат v<br>Следваща страница v<br>1 |  |  |  |  |  |

# Настройките на страница с въпрос са следните:

| Заглавие на страница      | Не се показва.                                                                                                    |
|---------------------------|----------------------------------------------------------------------------------------------------|
| Съдържание на<br>страница | Полето включва текста на задавания въпрос.                                                                                                    |
| Отговори                  | <ul> <li>В секцията с отговорите за всеки един отговор се посочва:</li> <li>Отговор</li> <li>Забележка – какъв текст се изписва като обратна връзка към студента</li> <li>Преход – преминаване към определена страница от</li> </ul> |

| • | урока<br>Резултат – брой точки за дадения отговор |
|---|---------------------------------------------------|
|---|---------------------------------------------------|

Източник:

http://docs.moodle.org/25/en/Lesson\_module http://wiki.physics-bg.org/index.php/23-bg-mod-lesson/23-bg-mod-lesson